# КРАТКОЕ РУКОВОДСТВО ПО ЗАПУСКУ PEL 105 (RU)

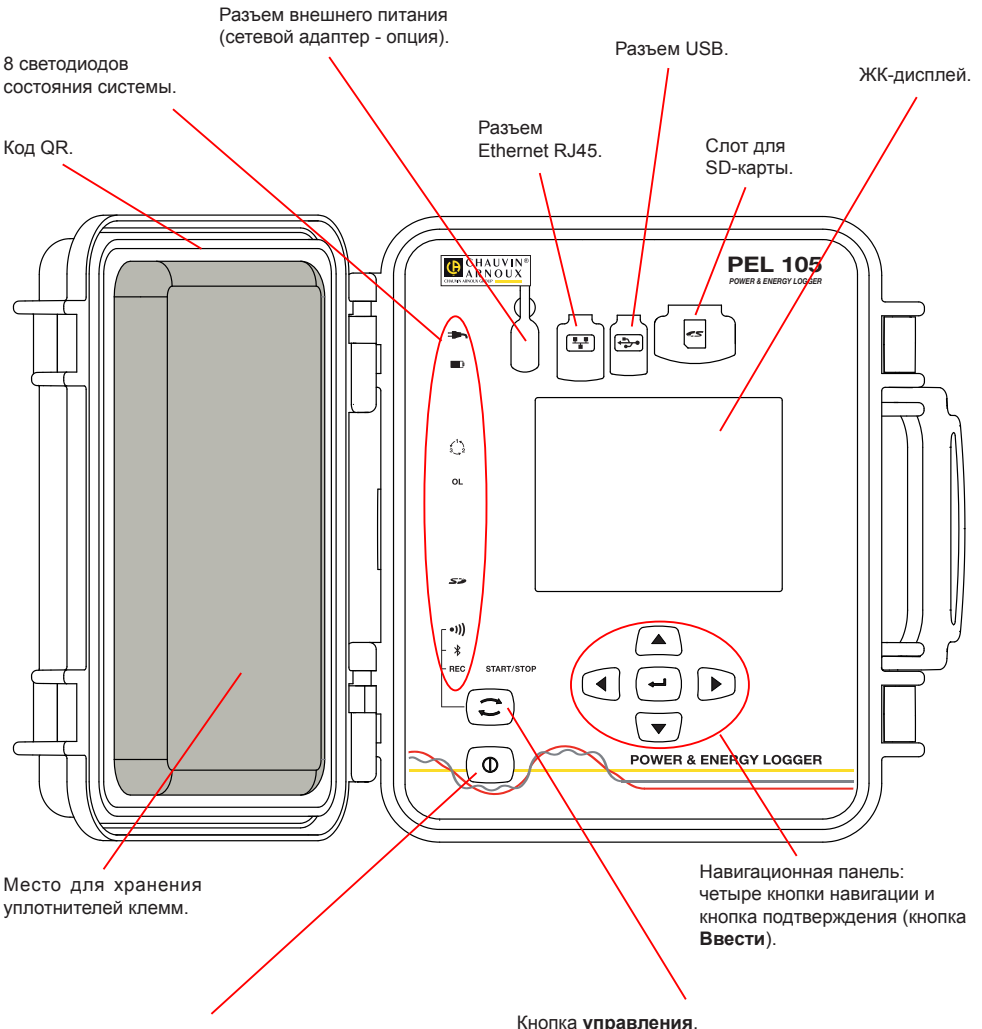

#### Кнопка Пуск/Останов.

- Чтобы запустить устройство, подсоедините клеммы к сети.
- Чтобы отключить устройство, отсоедините клеммы и нажимайте кнопку несколько секунд. Вы не можете выключить устройство PEL до тех

пор. пока как оно подключено к источнику питания или пока идет запись (или находится в ожидании).

Нажмите и удерживайте. Светодиоды REC, •))) и \* последовательно загораются в течение 3 секунд каждый.

Отпустите кнопку, когда нужная функция включена.

- При отпускании кнопки, когда светодиод REC горит, запись включается или выключается.
- При отпускании кнопки, когда светодиод •))) горит, включается или выключается соединение Wi-Fi.
- При отпускании кнопки, когда светодиод 🖇 горит, включается или выключается соединение Bluetooth.

## УСТАНОВКА ЦВЕТОВОЙ МАРКИРОВКИ

Для многофазных измерений, отметьте датчики тока, провода под напряжением и клеммы цветными кольцами и кусочками, поставляемыми с устройством, маркируя соответствующим цветом каждую клемму.

- Отсоедините соответствующие кусочки и поместите их в отверстиях над клеммами (большие для клемм тока, маленькие - для клемм напряжения).
- Зажмите кольцо того же цвета на каждом конце провода, который будет подсоединен к клемме.

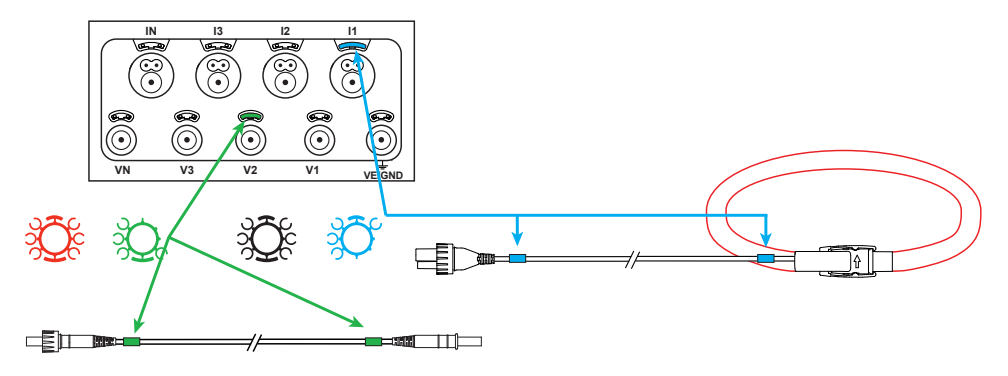

#### СВЕТОДИОДЫ

| Светодиоды | Цвет и функция                                                                                                    |
|------------|----------------------------------------------------------------------------------------------------|
|            | Зеленый светодиод: Сеть<br>Светодиод горит: устройство подсоединено к сети через внешний источник питания (сетевой<br>адаптер - опция).<br>Светодиод не горит: устройство работает от аккумулятора или через входы напряжения.                                                                                                    |
| <b>D</b>   | Оранжевый / красный светодиод: Аккумулятор<br>Когда устройство подключено к сети, аккумулятор заряжается.<br>Светодиод не горит: аккумулятор заряжен<br>Оранжевый светодиод мигает: аккумулятор заряжается.<br>Красный светодиод мигает два раза в секунду: аккумулятор разряжен (и отсутствует сетевое<br>питание).                                                                                         |
|            | Красный светодиод: Чередование фаз<br>Светодиод не горит: чередование фаз правильное.<br>Светодиод мигает один раз в секунду: чередование фаз неправильное.                                                                                                    |
| OL         | Красный светодиод: Превышение диапазона измерения<br>Светодиод не горит: нет превышения диапазона на входах.<br>Светодиод мигает один раз в секунду: превышение хотя бы для одного входа.<br>Светодиод горит: отсутствует провод или подсоединен к неверной клемме.                                                                                                    |
| 52         | Красный/зеленый светодиод: Карта SD<br>Зеленый светодиод горит: карта SD в порядке.<br>Красный светодиод горит: карта SD отсутствует или заблокирована.<br>Красный светодиод мигает: выполняется инициализация карты SD.<br>Светодиод мигает попеременно красным и зеленым цветом: карта SD заполнена.<br>Красный светодиод мигает 1 раз в 5 секунд: карта SD ужу заполнена до завершения текущей<br>записи. |
| •)))       | Зеленый светодиод: Wi-Fi<br>Светодиод не горит: Wi-Fi неактивен.<br>Светодиод горит: Wi-Fi активен, но не работает.<br>Светодиод мигает: выполняется передача данных по Wi-Fi.                                                                                                    |

| Светодиоды | Цвет и функция                                                                                                    |
|------------|----------------------------------------------------------------------------------------------------|
| *          | Синий светодиод: Bluetooth<br>Светодиод не горит: соединение Bluetooth выключено.<br>Светодиод горит: соединение Bluetooth активно, но передача данных не выполняется.<br>Светодиод мигает: соединение Bluetooth активно и выполняется передача данных. |
| REC        | Зеленый светодиод: Запись<br>Светодиод мигает один раз в 5 секунд: регистратор находится в режиме ожидания.<br>Светодиод мигает два раза в 5 секунд: регистратор находится в режиме записи.                                                             |
|            | Зеленый/оранжевый светодиод: Пуск/останов<br>Зеленый светодиод горит: Устройство работает и питается через входы напряжения.<br>Оранжевый светодиод мигает: Питание через входы напряжения отключено.                                                   |

### **YCTAHOBKA PEL TRANSFER®**

Не подключайте устройство к ПК до установки программного обеспечения и драйверов.

- Вставьте компакт-диск в CD-ROM.
- Перейдите в каталог PEL\_Transfer\_software и запустите файл setup.exe.
- Затем следуйте инструкциям по установке.

Примечание: Полные инструкции по установке находятся в руководстве, прилагаемом на CD-ROM.

#### КАРТА ПАМЯТИ SD

Устройство PEL принимает карты SD и SDHC, отформатированные в FAT32 и имеющие емкость до 32GB.

PEL поставляется с отформатированной SD- картой. Если вы хотите установить новую SD-карту:

- Убедитесь, что новая SD-карта не заблокирована.
- Отформатируйте ее с помощью PEL Transfer (рекомендуется) или с помощью ПК.
- Откройте крышку эластомера, отмеченного S<sup>2</sup>
- Нажмите на SD-карту, находящуюся в устройстве, и удалите ее.
- **1** Внимание: не удаляйте SD-карту, если выполняется запись.
- Вставьте новую карту и протолкните ее до конца.
- Установите на место крышку эластомера, чтобы сохранить герметичность устройства.

#### **ОТКРЫТИЕ PEL TRANSFER**

- Подсоедините входы напряжения PEL к сети. Устройство начинает работать.
- Подсоедините PEL к ПК с помощью предоставленного кабеля USB.
  Подождите окончания установки драйверов, затем продолжите.
- Дважды щелкните значок PEL 2 на рабочем столе, чтобы открыть PEL Transfer.
- Выберите значок Добавить устройство или в главном меню Устройство.
- Следуйте инструкциям мастера Установка устройства. Если PEL Transfer не обнаруживает устройство в выпадающем списке, нажмите кнопку Обновить.
- Когда соединение с устройством будет установлено, имя его должно появиться на левой стороне окна в ветви Сеть PEL дерева.

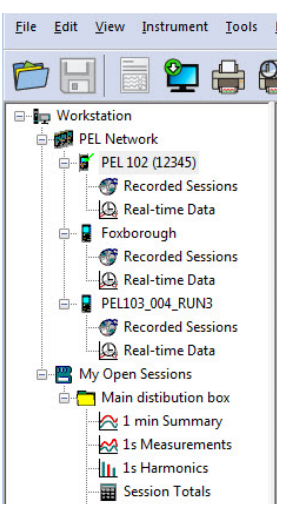

#### КОНФИГУРАЦИЯ УСТРОЙСТВА

Чтобы сконфигурировать PEL, выберите устройство в каталоге Réseau PEL.

Откройте диалоговое окно Конфигурировать устройство, нажав на значок Конфигурировать 🥢 на панели инструментов в меню Устройство или в зоне Состояние.

Это диалоговое окно имеет шесть вкладок:

- Общее: Включает поля для назначения имени устройства, опций управления автоматическим остановом, управления ЖК-дисплеем, рабочих кнопок, настройки часов и форматирования SD-карты.
- Связь: Опции, относящиеся к Wi-Fi, Bluetooth и сети Ethernet.
- Измерение: Выбор системы распределения, соотношения напряжений и выбор частоты
- Датчик тока: определение датчиков тока и выбор первичного номинального тока.
- **Запись:** Опции выбора параметров записи.
- Датчики: Сброс счетчиков и опции сброса счетчиков частичной энергии.

Нажмите ОК для загрузки в устройство новой конфигурации.

#### ЗАПУСК ЗАПИСИ (ПУСК/ОСТАНОВ)

Чтобы начать запись, выполните одно из следующих действий:

- B PEL Transfer: Выберите соответствующую опцию в закладке Запись диалогового окна Конфигурация. Устройство может быть сконфигурировано, чтобы начать в определенное время или сразу же после окончания конфигурации устройства.
- В устройстве: Нажмите кнопку Выбор и удерживайте ее, пока не загорится светодиод REC, затем отпустите ее. Устройство начинает запись в соответствии с настройками конфигурации.

Чтобы остановить запись, выполните одно из следующих действий:

- В PEL Transfer: В меню выберите Устройство > Остановить запись 🧖
- В устройстве: Нажмите кнопку Выбор и удерживайте ее, пока не загорится светодиод REC, затем отпустите ее.

#### ОТОБРАЖЕНИЕ ЗАПИСИ

Записанные данные могут быть переданы на ПК двумя способами для отображения или формирования отчетов:

- SD-карта может быть удалена из устройства и подключена к компьютеру с помощью предоставляемого считывателя карты. Запустите PEL Transfer, выберите команду Открыть в меню Файл, укажите файл ICP с нужным номером сеанса на SD-карте, и выберите Открыть.
- Прямое соединение между ПК и PEL (USB, Ethernet, Wi-Fi или Bluetooth). Запустите PEL Transfer, откройте соединение с устройством, выберите его в дереве (убедитесь, что оно подключено), а затем выберите Сохраненные сеансы. Дважды щелкните нужный сеанс записи.

По окончании загрузки выберите тест и нажмите кнопку **Открыть** в диалоговом окне Загрузка. В обеих случаях добавляется сеанс в **Мои открытые сеансы** в дереве. Затем данные могут быть выведены на экран.

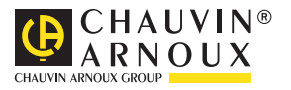